## Scheda informativa sull'accesso a My 3M per il desktop

Questa scheda informativa fornisce istruzioni dettagliate per accedere a My 3M da un computer desktop o portatile.

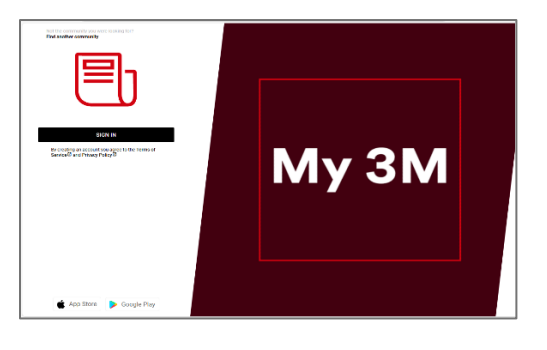

**3M** Sian ir Visit go.3M.com/My3M (URL is case sensitive)

Fare clic sul pulsante ACCEDI.

L'utente sarà indirizzato alla schermata di accesso Microsoft per effettuare l'accesso tramite SSO (Single Sign-On).

Inserire il proprio identificatore **3MPIN@mmm.com** e premere il pulsante **Avanti** .

Assicurarsi di utilizzare il proprio identificatore PIN + @mmm.com (non l'indirizzo email).

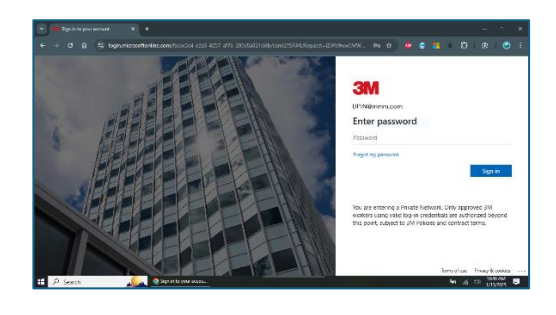

Inserire la **password 3M** e premere il pulsante **Accedi**. Si tratta della stessa password utilizzata per accedere a un computer desktop 3M.

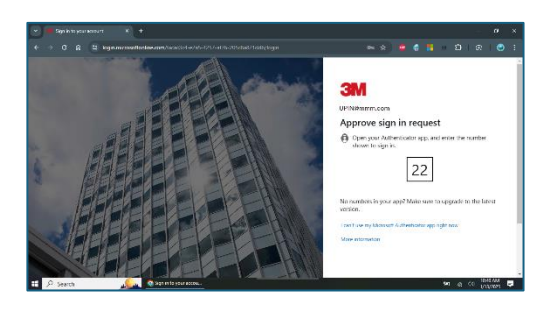

Sarà necessario **verificare la propria identità** tramite MFA (autenticazione a più fattori)\*

\* Se le opzioni MFA non sono state precedentemente impostate è possibile farlo ora sul seguente sito: https://mysignins.microsoft.com/security-info

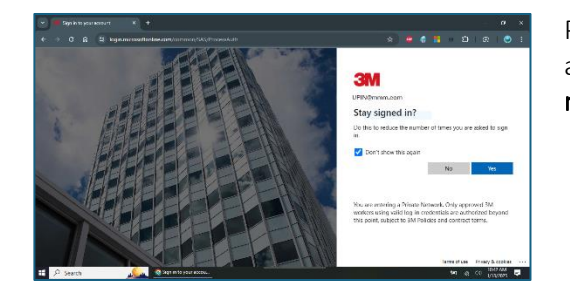

Per ridurre il numero di volte in cui è necessario accedere al proprio account Microsoft, selezionare la casella **Non mostrare più questo messaggio** e quindi premere il pulsante **Sì** in questa schermata.

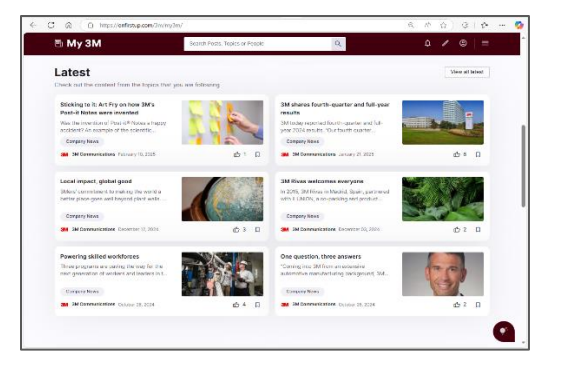

## Ecco fatto!

La prossima volta che visita My 3M dal desktop, l'utente verrà probabilmente reindirizzato rapidamente alla home page senza dover effettuare nuovamente l'accesso.

## Serve aiuto?

- Reimpostazione della password: <u>https://mysignins.microsoft.com/security-info/password/change</u>
- Sblocco dell'account: https://passwordreset.microsoftonline.com/
- Impostazione dell'autenticazione a più fattori (MFA): <u>https://mysignins.microsoft.com/security-info</u>
- Per ulteriore assistenza sull'accesso a My 3M, contattare l'Help Desk IT locale.